## Instructivo

# VINCULACIÓN

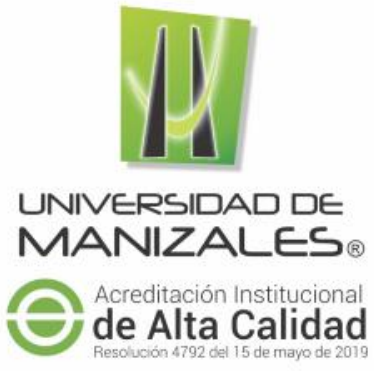

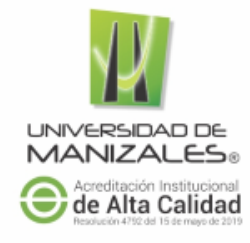

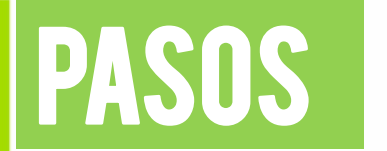

Ingresar a el navegador de preferencia (Google Chrome, Mozilla Firefox, Safari)
La dirección https://sigum.umanizales.edu.co/vinculacion

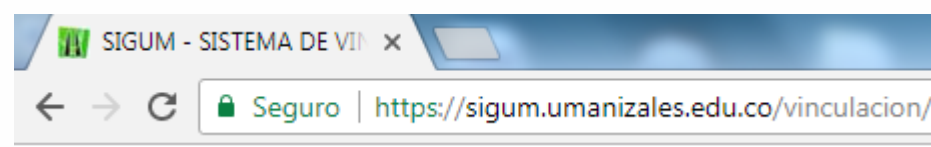

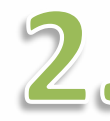

Clic sobre el botón que se muestra en la imagen

### Inscripciones abiertas

¿Que esperas para estudiar en la Universidad de Manizales?

Iniciar Inscripción

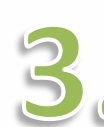

#### Ingresar Documento de identidad en

el formulario que se visualiza y finalizar dando clic en el botón ingresar

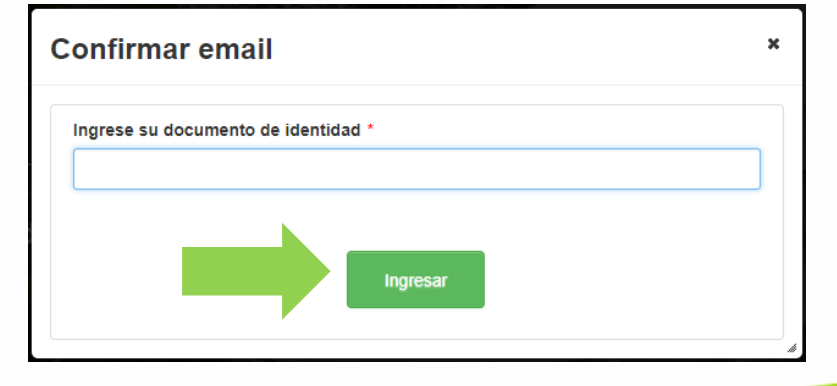

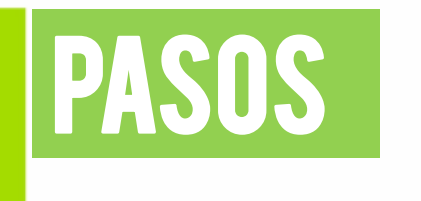

Si es una aspirante nuevo, pedirá su correo electrónico para confirmar la inscripción.

| - |  |
|---|--|
| - |  |
|   |  |
|   |  |
|   |  |
|   |  |
|   |  |
|   |  |
|   |  |

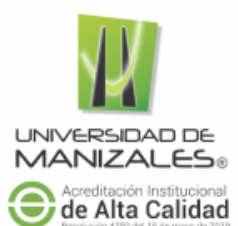

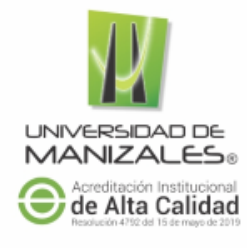

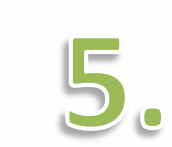

PASOS

#### Clic en el enlace de color azul como se muestra en la imagen

Señor (a): Aspirante.

La presente es con el fin de confirmar su email para el proceso de inscripcion, por favor siga e

http://sigum.umanizales.edu.co/vinculacion/

Por favor no responda a este correo, ha sido generado automáticamente por el sistema de SI

TECNOLOGÍAS DE LA INFORMACIÓN - UNIVERSIDAD DE MANIZALES © Copyright - Universidad de Manizales - Todos los derechos reservados

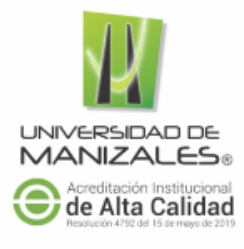

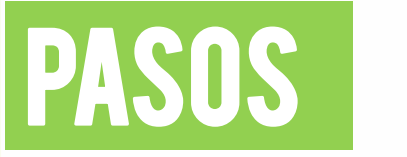

6. Seleccionar el tipo de programa, el programa, la modalidad, la jornada y sede a la cual desea inscribirse

|                 | programa |   | Personal   |  |
|-----------------|----------|---|------------|--|
| ogramas Acadén  | nicos    |   |            |  |
| rimera Opción   |          |   |            |  |
| Tipo programa * |          |   | Programa * |  |
| Seleccione      |          |   | Seleccione |  |
| Modalidad *     |          |   | Jornada *  |  |
| Seleccione      |          |   | Seleccione |  |
| Sede *          |          |   |            |  |
|                 | 4        | D |            |  |

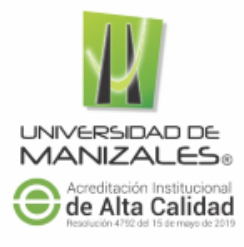

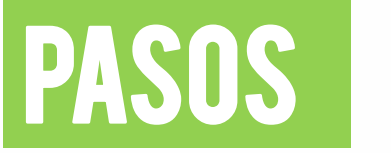

7

Si desea seleccionar una segunda opción, clic sobre el que muestra en la imagen a continuación

| Seleccionar<br>programa |      | Información<br>Personal |
|-------------------------|------|-------------------------|
| Programas Académicos    |      |                         |
| Primera Opción          |      |                         |
| Tipo programa *         |      | Programa *              |
| Pregrado                |      | Contaduria Publica      |
| Modalidad *             |      | Jornada *               |
| Presencial              |      | Diurno                  |
| Sede *                  |      | Segunda opción          |
| Manizales               |      | Si No                   |
|                         |      |                         |
|                         |      |                         |
|                         |      |                         |
|                         | Sigu | liente                  |
|                         | Sigu |                         |
|                         |      |                         |

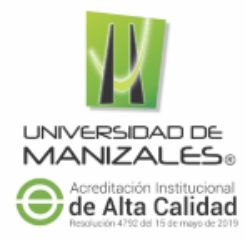

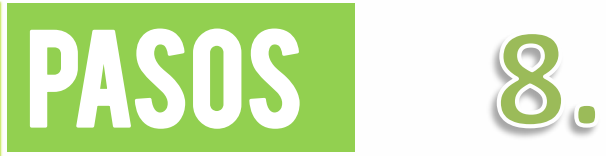

### Ingresar la información básica personal.

|                                        | programa     | Personal               |
|----------------------------------------|--------------|------------------------|
| Usted se está preinscribiendo: Contado | uría Pública |                        |
| Información Personal                   |              |                        |
| Documento *                            |              | Tipo de Documento *    |
| 10254900                               |              | Seleccione             |
| Nombre *                               |              | Primer Apellido *      |
| Segundo Apellido                       |              | Correo Electrónico *   |
| Municipio de Residencia *              |              | Dirección Residencia * |
| Teléfono de contacto *                 |              | 29 Siguiente           |
|                                        |              |                        |

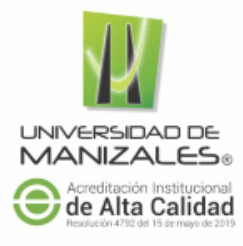

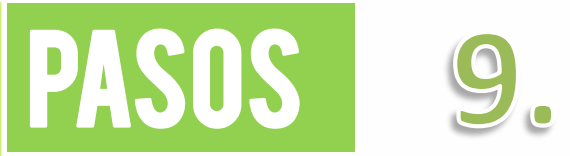

#### Complementar la información personal

| Información Información Info<br>Personal Personal Adicional Aca      | 3 2222 4 2222 5<br>rmación Formas de Documentos<br>adémica pago Requeridos |
|----------------------------------------------------------------------|----------------------------------------------------------------------------|
| Nombre Aspirante: MARIA YEPES ALZATE<br>Programa: Contaduría Pública |                                                                            |
| Información Personal                                                 |                                                                            |
| Documento *                                                          | Tipo de Documento *                                                        |
| 10254900                                                             | Cédula de ciudadanía                                                       |
| Lugar Expedición Documento *                                         | Fecha Expedición Documento 😌 *                                             |
| Nombre *                                                             | Primer Apellido *                                                          |
| MARIA                                                                | YEPES                                                                      |
| Segundo Apellido                                                     | Lugar de Nacimiento *                                                      |
| ALZATE                                                               |                                                                            |
| Fecha de Nacimiento 😌 *                                              | Género *                                                                   |
|                                                                      | Seleccione                                                                 |

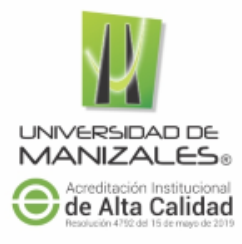

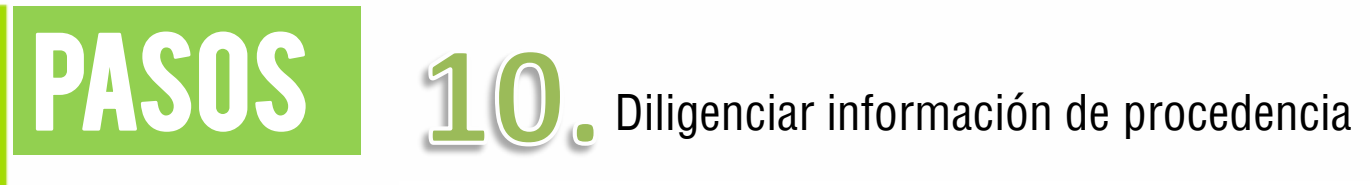

|                    | Información<br>Personal | Información<br>Personal Adicional | Información<br>Académica | Documentos<br>Requeridos |  |
|--------------------|-------------------------|-----------------------------------|--------------------------|--------------------------|--|
| formación Ac       | licional                |                                   |                          |                          |  |
| ; Información de   | procedencia             |                                   |                          |                          |  |
| Es igual a la info | rmación Personal?       |                                   |                          |                          |  |
| *                  |                         |                                   |                          |                          |  |
| Direccion Proced   | lencia *                |                                   | Telefono Procedencia *   |                          |  |
| CARRERA 9 NO       | D. 13 A 08              |                                   | 54564564                 |                          |  |
|                    |                         |                                   | Estrato Procedencia *    |                          |  |
|                    |                         |                                   | Dos                      |                          |  |
|                    | ion Procedencia *       |                                   | Municipio Procedencia    |                          |  |
| Tipo Zona Direcc   |                         |                                   |                          |                          |  |

Afrocolombianos

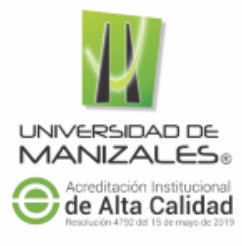

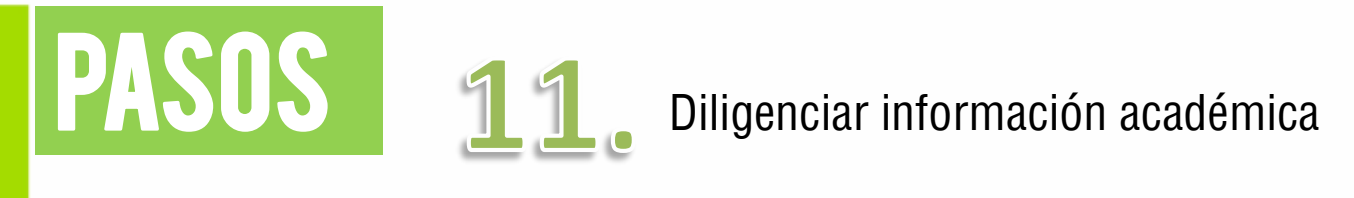

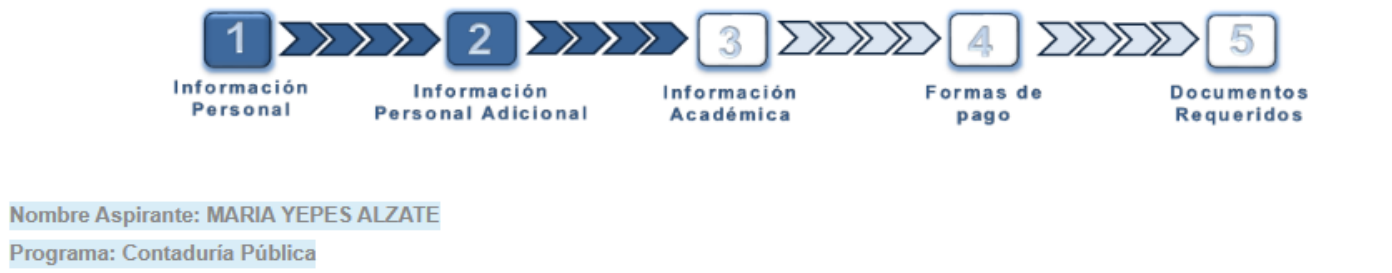

| Información Académica                 |                                            |                                                                                |
|---------------------------------------|--------------------------------------------|--------------------------------------------------------------------------------|
| Establecimiento Educativo *           |                                            |                                                                                |
| Municipio Establecimiento Educativo * | Sector Establecimiento Educativ<br>Oficial | -                                                                              |
| Nivel Educativo * No Informa          | Validante *                                | Si no tiene ICFES puede realizar la<br>inscrinción con la citación a la prueba |
| Fecha Grado Colegio 😌 *               | ¿Tiene Icfes?                              | del 15 de marzo y realizar un exámen<br>en línea.                              |

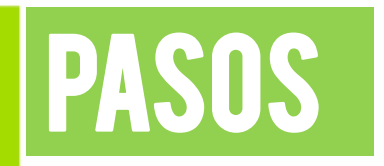

### **AYUDAS:**

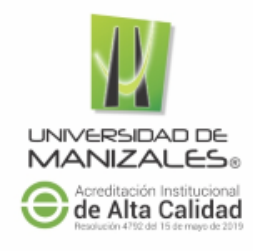

Tipo Icfes \*

| Seleccione |  |
|------------|--|
|            |  |

Seleccionar el tipo de ICFES y llenar los campos con el puntaje obtenido.

#### ¿Cómo saber cual es mi número de registro ICFES (código AC)?

 Pasar el puntero de mouse sobre la palabra ayuda

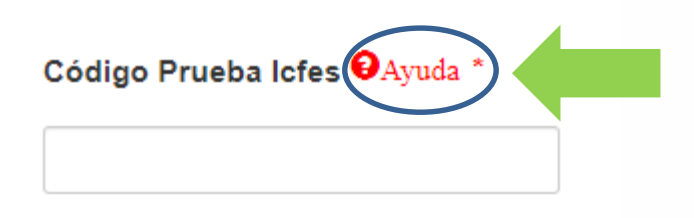

2. Automáticamente se abre una imagen donde muestra cual es el número de registro

| mejorsaber 🛄 Pa    | Aquí aparece el código SNP |
|--------------------|----------------------------|
| REGISTRO Nº        | APELLIDOS Y NOMBRES        |
| AC2005             |                            |
| CÓDIGO DEL PLANTEL | NOMBRE                     |
| 027797             |                            |

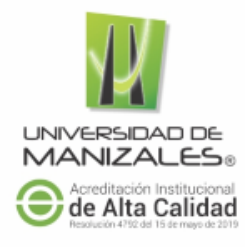

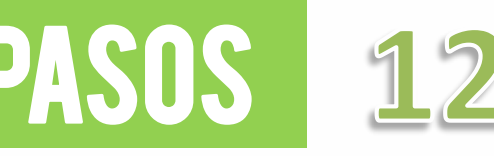

PASOS 12. Después de haber diligenciado el formulario con la información académica, debe aceptar términos y condiciones y dar clic en el botón siguiente como se muestra en la imagen

| Cleficids Naturales                                                                                                    | Electiva                                                   | Lengua | aje Matemática                               | Sociales |
|----------------------------------------------------------------------------------------------------|------------------------------------------------------------|--------|----------------------------------------------|----------|
| 10.0                                                                                                    | 20.0                                                       | 30.0   | 40.0                                         | 600.0    |
| Código Prueba Icfes *                                                                                                    |                                                            |        | Municipio Presentación Icfes                 |          |
| AC2015211234                                                                                                    |                                                            |        | Aranzazu                                     | •        |
| ¿El número de documento e                                                                                                    | de inscripción                                             |        |                                              |          |
| es igual al documento con o                                                                                                    | el que presento el icfes?                                  |        |                                              |          |
| -                                                                                                    |                                                            |        |                                              |          |
|                                                                                                    |                                                            |        |                                              |          |
| ✓ Tipo Identificación Presenta<br>Cédula de ciudadanía                                                                                     | ación Icfes *                                              | •      | Documento Presentación Icfes *<br>1053666666 |          |
| Tipo Identificación Presenta<br>Cédula de ciudadanía Acepto Términos y Condicional                                                         | ación Icfes *<br>ones                                      | -      | Documento Presentación Icfes *<br>1053666666 |          |
| Tipo Identificación Presenta<br>Cédula de ciudadanía<br>Acepto Términos y Condicio<br>Aceptar Haga clic aq                                 | ación Icfes *<br>ones<br>uí para leer términos y condicion | es     | Documento Presentación Icfes *<br>1053666666 |          |
| Tipo Identificación Presenta<br>Cédula de ciudadanía<br>Acepto Términos y Condicio<br>Aceptar Haga clic aq                                 | ación Icfes *<br>ones<br>uí para leer términos y condicion | es     | Documento Presentación Icfes *<br>1053666666 |          |
| Tipo Identificación Presenta<br>Cédula de ciudadanía<br>Acepto Términos y Condicio<br>Aceptar Haga clic aq<br>Maga clic aq<br>Maga clic aq | ación Icfes *<br>ones<br>uí para leer términos y condicion | es     | Documento Presentación Icfes *<br>1053666666 | Cont     |

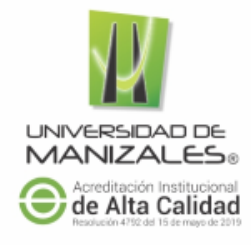

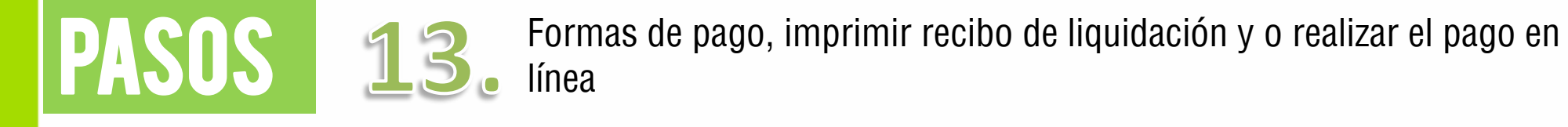

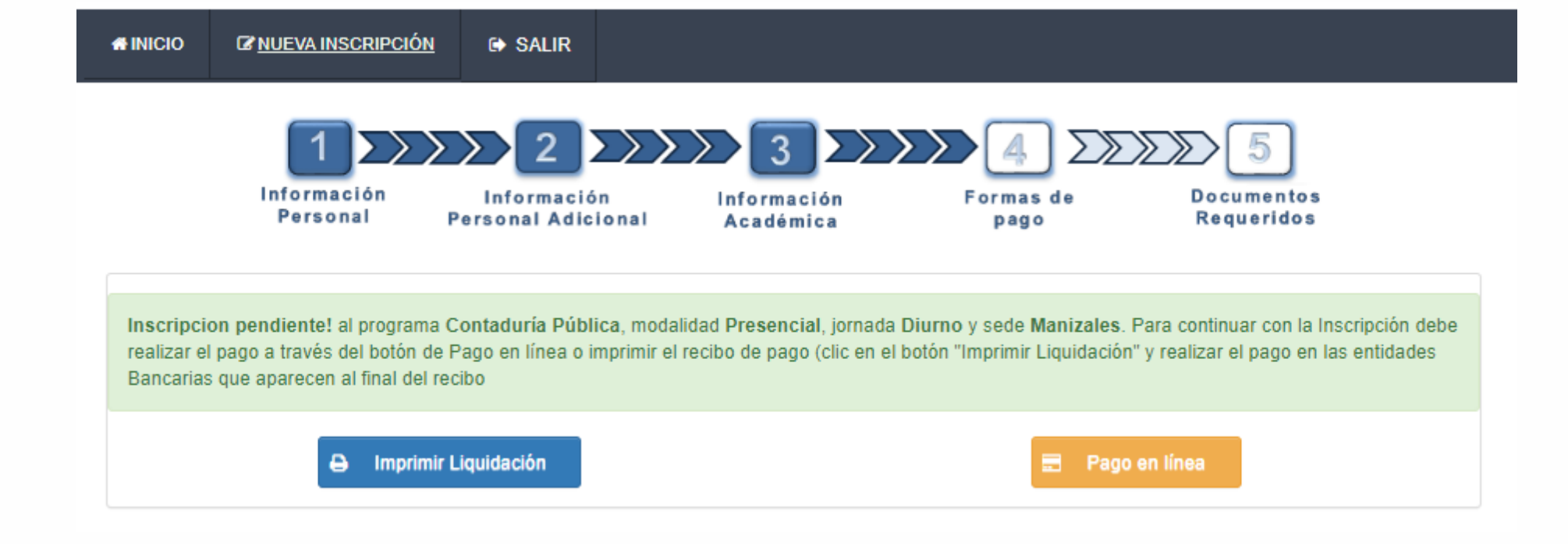

# **ADJUNTAR LOS DOCUMENTOS**

## REQUERIDOS

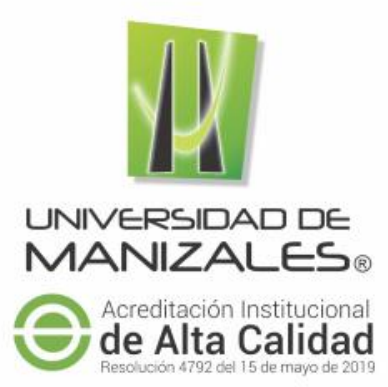

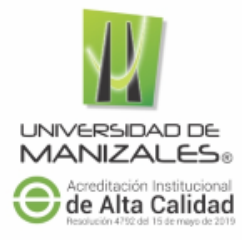

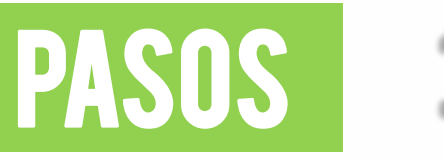

Después de haber efectuado el **pago de la inscripción** se debe ingresar nuevamente a la aplicación de vinculación para adjuntar la documentación requerida y finalizar el proceso.

https://sigum.umanizales.edu.co/vinculacion/

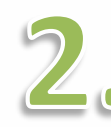

Clic sobre el botón iniciar inscripción

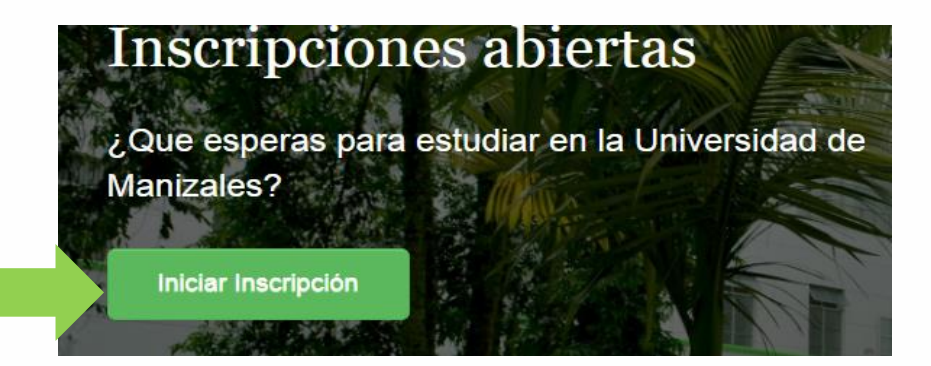

3

Ingresar **Documento de identidad** y finaliza dando clic en el botón ingresar

| Confirmar email                     | × |
|-------------------------------------|---|
| Ingrese su documento de identidad * |   |
| Ingresar                            |   |
|                                     |   |

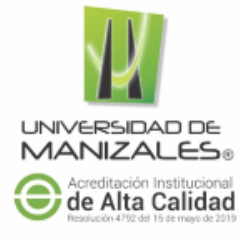

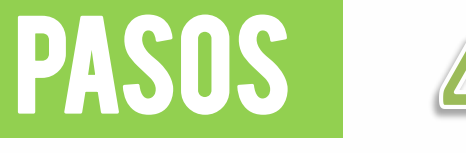

A continuación podrá visualizar las inscripciones que tiene pendientes, para continuar con el proceso debe dar clic sobre el botón Inscribirse como se muestra en la imagen a continuación.

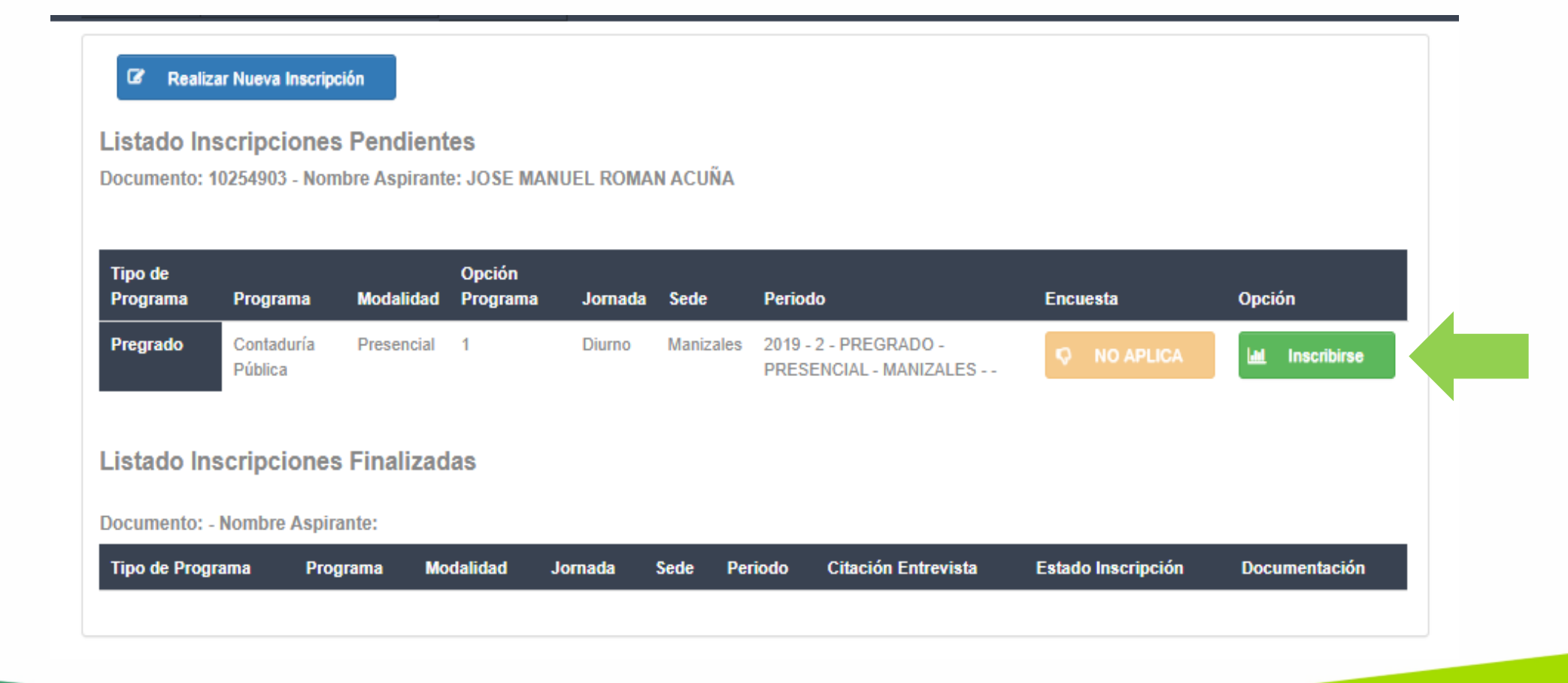

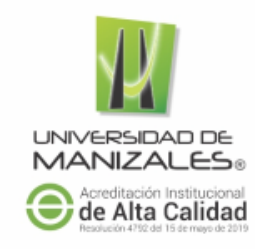

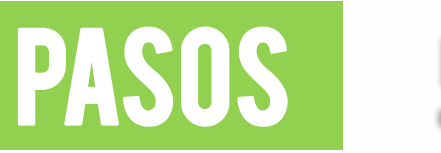

Después de haber dado clic en el botón inscribirse como se mostro en el paso anterior, debe confirma que va a continuar con el proceso de inscripción.

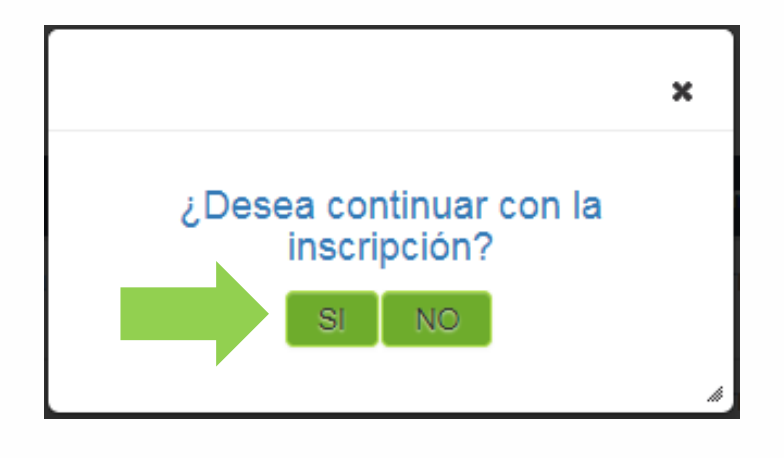

### **iIMPORTANTE**!

Si el pago es valido, la aplicación cargara el formulario donde podrá ingresar la documentación requerida para finalizar la inscripción.

De lo contra la aplicación cargara nuevamente las formas de pago

Para los estudiantes que en el periodo 2020-1 debían presentar la prueba saber 11 la cual fue aplazada, deben adjuntar el certificado de citación a la prueba.

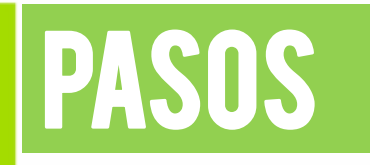

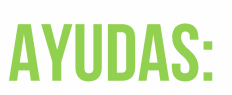

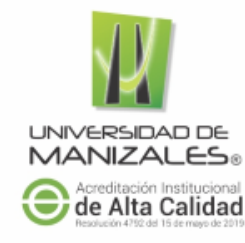

Descarga

 En caso de no contar con alguno de los documentos requeridos para la inscripción,
 el aspirante debe descargar, diligenciar y firmar el acta donde se compromete a entregar el documento. La fecha requerida es 15 días antes del inicio de semestre.

#### Documentación Requerida

Solo son válidos documentos JPG, PNG y PDF

Si no cuenta con la totalidad de los documentación requerida, pase el puntero del mouse sobre el nombre del tipo de programa al que se desea inscribir y allí encontrara la documentación minima requerida para finalizar la inscripción.

En caso de no contar con alguno de los documentos requeridos, por favor diligenciar y adjuntar el acta de compromise: Descargar acta

2. Al pasar el puntero del mouse sobre la ayuda la cual se puede ser identificar por **un signo de interrogación de color Rojo**, encontrara información acerca de los documentos mínimos requeridos para la inscripción dependiendo el tipo de programa.

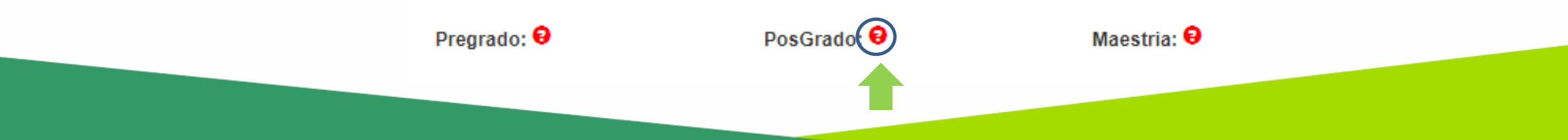

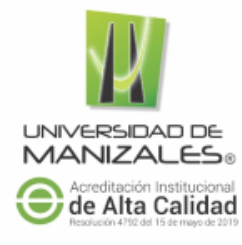

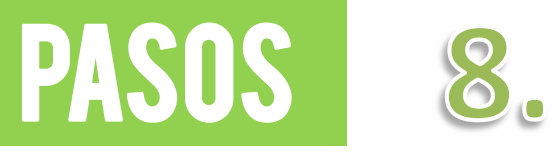

Después de haber adjuntado la documentación requerida, damos clic en el botón finalizar como se muestra en la imagen.

Nombre Aspirante: MARIA YEPES ALZATE

Programa: Contaduría Pública

#### Documentación Requerida

Solo son válidos documentos JPG, PNG y PDF

Si no cuenta con la totalidad de los documentación requerida, pase el puntero del mouse sobre el nombre del tipo de programa al que se desea inscribir y allí encontrara la documentación minima requerida para finalizar la inscripción.

#### En caso de no contar con alguno de los documentos requeridos, por favor diligenciar y adjuntar el acta de compromiso: Descargar acta

| Pregrado: 9                | PosGrado: 😡 |         | Maestria: 😣 |           |
|----------------------------|-------------|---------|-------------|-----------|
| Nombre Documento           |             | Uso     | Adjuntar    | Descargar |
| Acta Grado Bachillerato    |             | Ingreso | B Adjuntar  |           |
| Certificado Afiliación EPS |             | Ingreso | B Adjuntar  |           |
| Documento Identidad        |             | Ingreso | B Adjuntar  |           |
| Fotografía                 |             | Ingreso | B Adjuntar  |           |
| Registro Civil             |             | Ingreso | B Adjuntar  |           |
| SABER 11                   |             | Ingreso | B Adjuntar  |           |
|                            |             |         |             |           |
|                            |             | 🖺 Fina  | lizar       |           |

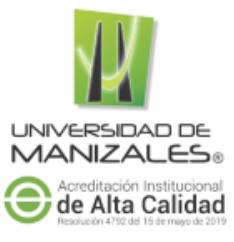

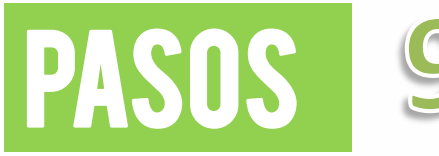

En la siguiente imagen se muestra que la inscripción se finalizó correctamente. Ya solo queda pendiente la aprobación de la documentación por parte de Registro Académico para el proceso de matricula. Si no han sido validados los documentos escribir a <u>registro@umanizales.edu.co</u>, indicando nombre completo, número documento y programa al que se inscribió; en el asunto debe escribir: SOLICITUD DE VALIDACIÓN DOCUMENTOS INSCRIPCIÓN

| C Real                                                         | lizar Nueva Insc                                  | cripción                                             |                                      |         |                 |                                |      |                           |          |                        |
|----------------------------------------------------------------|---------------------------------------------------|------------------------------------------------------|--------------------------------------|---------|-----------------|--------------------------------|------|---------------------------|----------|------------------------|
| .istado l                                                      | nscripcion                                        | es Pendie                                            | entes                                |         |                 |                                |      |                           |          |                        |
|                                                                |                                                   |                                                      |                                      |         |                 |                                |      |                           |          |                        |
|                                                                |                                                   |                                                      |                                      |         |                 |                                |      |                           |          |                        |
|                                                                |                                                   |                                                      |                                      |         |                 |                                |      |                           |          |                        |
| Tipo de Pro                                                    | grama                                             | Programa                                             | Moo                                  | dalidad | Opción Programa | Jornada                        | Sede | Periodo                   | Encuesta | Opción                 |
| Tipo de Pro                                                    | grama                                             | Programa                                             | Мо                                   | dalidad | Opción Programa | Jornada                        | Sede | Periodo                   | Encuesta | Opción                 |
| Tipo de Pro<br><b>.istado l</b> i                              | <sup>grama</sup><br>nscripcion                    | Programa<br>nes Finaliz                              | Moo                                  | dalidad | Opción Programa | Jornada                        | Sede | Periodo                   | Encuesta | Opción                 |
| Tipo de Pro<br>Listado II                                      | grama<br>nscripcion<br>: 10254900 - N             | Programa<br>nes Finaliz                              | adas<br>ante: MAR                    | dalidad | Opción Programa | Jornada                        | Sede | Periodo                   | Encuesta | Opción                 |
| Tipo de Pro<br>Listado II<br>Documento:<br>Tipo de<br>Programa | grama<br>nscripcion<br>: 10254900 - N<br>Programa | Programa<br>nes Finaliz<br>lombre Aspira             | Mod<br>cadas<br>ante: MAR            | Calidad | Opción Programa | Jornada<br>Citación Entravieta | Sede | Periodo                   | Encuesta | Opción                 |
| Tipo de Pro<br>istado II<br>Documento:<br>Tipo de<br>Programa  | grama<br>nscripcion<br>: 10254900 - N<br>Programa | Programa<br>nes Finaliz<br>Iombre Aspir<br>Modalidad | Mod<br>cadas<br>ante: MAR<br>Jornada | dalidad | Opción Programa | Jornada<br>Citación Entrevista | Sede | Periodo<br>ado Inscripció | Encuesta | Opción<br>ocumentación |

# VINCULACIÓN

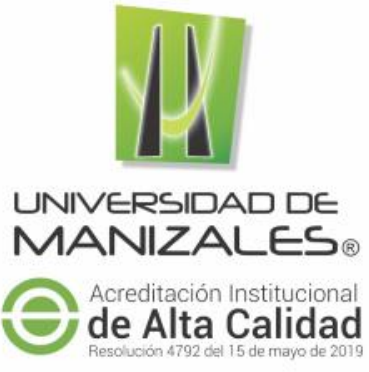